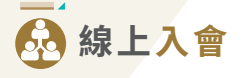

簡單5個步驟便能完成入會申請,成為妮芙露國際的 正式會員!

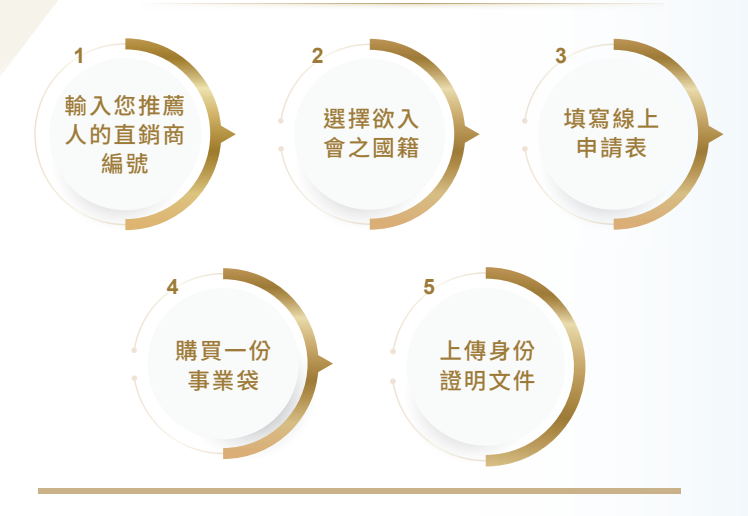

1. 首先進入妮芙露國際官網 (www.nefful.com.hk),於官網首頁 或會員專區點擊「加入我們」。

| •••      |                            |    |       |      |      |       | 電腦   | 版 |      |                 |          | 手機版 |    |
|----------|----------------------------|----|-------|------|------|-------|------|---|------|-----------------|----------|-----|----|
|          |                            |    |       |      |      |       |      |   |      | @ METTH         |          |     | σ× |
| 🕀 NEFFUL |                            | 首頁 | 蛇芙露資訊 | 商品植窗 | 傳承交流 | 會員專篮  | 服结我們 | ٩ |      |                 |          |     |    |
|          |                            |    |       |      |      | 起調物網  |      |   | _    |                 | 88       |     |    |
|          |                            |    |       | -    |      | 官員等語言 | 10   | ÷ |      | 20.991<br>Deper | REBRIE   |     |    |
|          |                            |    |       |      | -    |       |      |   |      |                 | 0242     |     | >  |
|          |                            |    |       | -    | -    | P     |      |   |      |                 | ##22     |     | >  |
|          |                            |    |       |      | 2    | P     |      |   |      | INUU            | 2452     |     |    |
|          | 高雅園脖<br>Elegant Neckwarmer |    |       |      | - /  |       |      |   |      | -               | - KMIMM  |     |    |
|          |                            |    |       |      | V    | 1     |      |   | 1.00 | -               | - 会員專賞登終 | _   |    |
|          |                            |    |       | 1    | /    | /     | -    |   | 1 10 |                 | - 加入現代   |     |    |
|          |                            |    |       |      |      |       |      |   |      | Natu            | 8403217  |     | >  |
|          |                            |    |       |      |      |       |      |   |      | 1.1             |          |     |    |

- 2. 輸入您推薦人之直銷商編號。
- 3. 選擇欲入會之國籍。
- 4. 開始填寫線上入會申請表格。
- 點擊 繼續>> 確認購買事業袋一份。
- 成功完成付款後,系統將自動顯示並發送會員登錄認證信至您的 電子郵件信箱。
- 7. 請於認證信中點擊登入「會員專區」,並於註冊入會後7個工作日 內上傳您的身分證明文件至會員專區之「證件檔案」,以供公司審 核。

註:

身份證件上傳狀態將在驗證完畢後更新。 公司保留能否通過入會申請的最終決定權。

## 如何上傳身分證件?

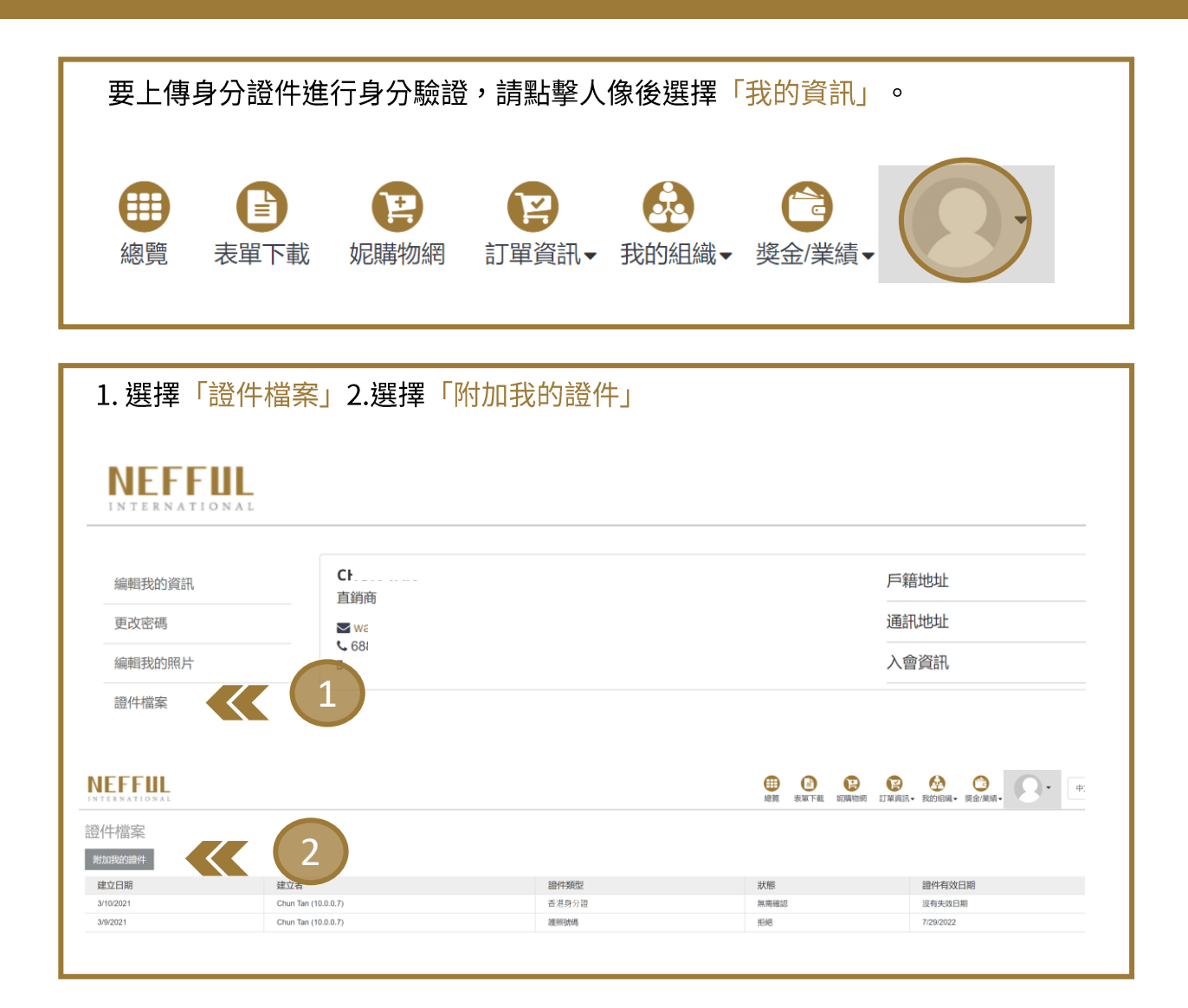

此時會出現彈跳視窗,請從下拉是選單選擇「證件類型」後點擊「選擇檔案」 身分證件上傳後,螢幕會顯示「成功」。您可重覆此動作以上傳多種證件。

身分證件上傳狀態將在驗證完畢後更新。如果您需要進一步的協助,請聯絡我們 的客戶服務人員。

| 8                                                             | 8                                                                            |
|---------------------------------------------------------------|------------------------------------------------------------------------------|
| 上傳證件<br>請先選擇證件類型,並將證件上傳(檔案類型僅限PDF或<br>JPG)。<br>證件類型:<br>香港身分證 | 上傳證件<br>請先選擇證件類型,並將證件上傳(檔案類型僅限PDF或<br>JPG)。<br>證件類型:<br>香港身分證 ▼<br>選擇證件檔案上傳: |
| 選擇證件檔案上傳:<br>選擇檔案                                             | 選擇檔案 ✓ Done<br>Photo.jpg<br>366.66 KB                                        |